# RV130W上SSID的當天訪問時間

## 目標

管理員可以通過為特定服務集識別符號(SSID)配置訪問時間來提高網路安全性。 SSID是與無 線網路關聯的唯一識別符號。「訪問時間」(Time of Day Access)允許管理員指定允許使用者 訪問網路的時間以及限制使用者的時間。

本文檔的目的是解釋如何在RV130W上配置SSID的接入時間設定。

## 適用裝置

·RV130W

# 程式步驟

步驟1.登入到Web配置實用程式並選擇Wireless > Basic Settings。將開啟基本設定頁面:

| Basi | c Settings                                           |                                                                          |                               |                                                                                        |                                                                    |                                                                                                    |                                 |            |                                             |     |                                                                                                    |             |
|------|------------------------------------------------------|--------------------------------------------------------------------------|-------------------------------|----------------------------------------------------------------------------------------|--------------------------------------------------------------------|----------------------------------------------------------------------------------------------------|---------------------------------|------------|---------------------------------------------|-----|----------------------------------------------------------------------------------------------------|-------------|
| Rad  | io:                                                  | [                                                                        | Enable                        |                                                                                        |                                                                    |                                                                                                    |                                 |            |                                             |     |                                                                                                    |             |
| Wire | eless Network M                                      | ode:                                                                     | B/G/N-Mixed 👻                 |                                                                                        |                                                                    |                                                                                                    |                                 |            |                                             |     |                                                                                                    |             |
| Wire | less Band Selec                                      | ction:                                                                   | ◉ 20MHz <sup>©</sup> 20/40MHz |                                                                                        |                                                                    |                                                                                                    |                                 |            |                                             |     |                                                                                                    |             |
| Wire | less Channel:                                        |                                                                          | Auto 👻                        |                                                                                        |                                                                    |                                                                                                    |                                 |            |                                             |     |                                                                                                    |             |
| API  | lanagement VL                                        | AN:                                                                      | 1 👻                           |                                                                                        |                                                                    |                                                                                                    |                                 |            |                                             |     |                                                                                                    |             |
| U-A  | PSD (WMM Pow                                         | er Save): [                                                              | Enable                        |                                                                                        |                                                                    |                                                                                                    |                                 |            |                                             |     |                                                                                                    |             |
| Wi   | reless Table                                         |                                                                          |                               |                                                                                        |                                                                    |                                                                                                    |                                 |            |                                             |     |                                                                                                    |             |
|      |                                                      |                                                                          |                               |                                                                                        |                                                                    |                                                                                                    |                                 |            |                                             |     |                                                                                                    |             |
|      | Enable SSID                                          | SSID Name                                                                | SSID Broadooo                 | t Security Mede                                                                        | MAC Eiltor                                                         | MAN                                                                                                    | Wireless Isolation              | MAN        | Max Approxisted clients                     | WDC | Captive Portal                                                                                                    | 1           |
|      | Enable SSID                                          | SSID Name                                                                | SSID Broadcas                 | st Security Mode                                                                       | MAC Filter                                                         | VLAN                                                                                                    | Wireless Isolation<br>with SSID | WMM        | Max Associated clients                      | WPS | Captive Portal<br>Portal Profile                                                                                            | l<br>Enable |
|      | Enable SSID                                          | SSID Name                                                                | SSID Broadcas                 | Security Mode<br>WPA2-Personal                                                         | MAC Filter<br>Disabled                                             | VLAN<br>3                                                                                                    | Wireless Isolation<br>with SSID | WMM        | Max Associated clients                      | WPS | Captive Portal<br>Portal Profile<br>cisco1                                                                                  | Enable      |
|      | Enable SSID                                          | SSID Name<br>SSIDName<br>ciscosb2                                        | SSID Broadcas                 | st Security Mode<br>WPA2-Personal<br>Disabled                                          | MAC Filter<br>Disabled<br>Disabled                                 | VLAN<br>3                                                                                                    | Wireless Isolation<br>with SSID | VVMM       | Max Associated clients<br>16<br>0           | WPS | Captive Portal<br>Portal Profile<br>cisco1<br>Please select a Profile                                                       | Enable      |
|      | Enable SSID                                          | SSID Name<br>SSIDName<br>ciscosb2<br>ciscosb3                            | SSID Broadcas                 | t Security Mode<br>WPA2-Personal<br>Disabled<br>Disabled                               | MAC Filter<br>Disabled<br>Disabled<br>Disabled                     | VLAN<br>3<br>1<br>1                                                                                                    | Wireless Isolation<br>with SSID | VMM        | Max Associated clients<br>16<br>0<br>0      | WPS | Captive Portal<br>Portal Profile<br>cisco1<br>Please select a Profile<br>Please select a Profile                            | Enable      |
|      | Enable SSID                                          | SSID Name<br>SSIDName<br>ciscosb2<br>ciscosb3<br>ciscosb4                | SSID Broadcas                 | tt Security Mode<br>WPA2-Personal<br>Disabled<br>Disabled<br>Disabled                  | MAC Filter<br>Disabled<br>Disabled<br>Disabled                     | VLAN<br>3<br>1<br>1                                                                                                    | Wireless Isolation<br>with SSID | WMM        | Max Associated clients                      | WPS | Captive Portal<br>Portal Profile<br>cisco1<br>Please select a Profile<br>Please select a Profile<br>Please select a Profile | Enable      |
|      | Enable SSID                                          | SSID Name<br>SSIDName<br>ciscosb2<br>ciscosb3<br>ciscosb4<br>Edit Securi | SSID Broadcas                 | tt Security Mode<br>WPA2-Personal<br>Disabled<br>Disabled<br>Disabled<br>MAC Filtering | MAC Fitter<br>Disabled<br>Disabled<br>Disabled<br>Disabled         | VLAN<br>3<br>1<br>1<br>1<br>2ess                                                                                        | Wireless Isolation<br>with SSID | <b>WMM</b> | Max Associated clients<br>16<br>0<br>0<br>0 | WPS | Captive Portal<br>Portal Profile<br>cisco1<br>Please select a Profile<br>Please select a Profile<br>Please select a Profile | Enable      |
|      | Enable SSID                                          | SSID Name<br>SSIDName<br>ciscosb2<br>ciscosb3<br>ciscosb4<br>Edit Securi | SSID Broadcas                 | tt Security Mode<br>WPA2-Personal<br>Disabled<br>Disabled<br>Disabled<br>MAC Filtering | MAC Filter<br>Disabled<br>Disabled<br>Disabled<br>Time of Day Acco | VLAN<br>3<br>1<br>1<br>1<br>2<br>2855                                                                                   | Wireless Isolation<br>with SSID | VVMM       | Max Associated clients<br>16<br>0<br>0<br>0 | WPS | Captive Portal<br>Portal Profile<br>cisco1<br>Please select a Profile<br>Please select a Profile<br>Please select a Profile |             |
|      | Enable SSID<br>ON<br>OFF<br>OFF<br>Edit<br>Ca        | SSID Name<br>SSIDName<br>ciscosb2<br>ciscosb3<br>ciscosb4<br>Edit Securi | s SSD Broadcas                | t Security Mode<br>WPA2-Personal<br>Disabled<br>Disabled<br>Usabled<br>MAC Filtering   | MAC Filter<br>Disabled<br>Disabled<br>Disabled<br>Time of Day Acc  | VLAN<br>3<br>1<br>1<br>1<br>2<br>2<br>2<br>3<br>3<br>1<br>1<br>1<br>1<br>1<br>1<br>2<br>2<br>3<br>3<br>1<br>1<br>1<br>1 | Wireless Isolation<br>with SSID | <b>WMM</b> | Max Associated clients<br>16<br>0<br>0      | WPS | Captive Portal<br>Portal Profile<br>cisco1<br>Please select a Profile<br>Please select a Profile<br>Please select a Profile | Enable      |
|      | Enable SSID<br>ON<br>OFF<br>OFF<br>Edit<br>ave<br>Ca | SSID Name<br>SSIDName<br>ciscosb2<br>ciscosb3<br>ciscosb4<br>Edit Securi | s SSD Broadcas                | t Security Mode<br>WPA2-Personal<br>Disabled<br>Disabled<br>Usabled<br>MAC Filtering   | MAC Filter<br>Disabled<br>Disabled<br>Disabled<br>Time of Day Acc  | VLAN<br>3<br>1<br>1<br>1<br>2<br>2005                                                                                   | Wireless Isolation<br>with SSID | WMM        | Max Associated clients<br>16<br>0<br>0      | WPS | Captive Portal<br>Portal Profile<br>cisco1<br>Please select a Profile<br>Please select a Profile<br>Please select a Profile | Enable      |

步驟2.選中您要編輯的服務集識別符號(SSID)的覈取方塊,然後按一下**Time of Day Access**按 鈕,為SSID配置*Time of Day Access*。

| Basio                                                 | Settings                                                           |                                                                                     |                |                                                                                    |                                                                                 |                                   |                                 |                          |                                             |     |                                                                                                    |             |
|-------------------------------------------------------|--------------------------------------------------------------------|-------------------------------------------------------------------------------------|----------------|------------------------------------------------------------------------------------|---------------------------------------------------------------------------------|-----------------------------------|---------------------------------|--------------------------|---------------------------------------------|-----|----------------------------------------------------------------------------------------------------|-------------|
| Radio                                                 | c                                                                  |                                                                                     | Enable         |                                                                                    |                                                                                 |                                   |                                 |                          |                                             |     |                                                                                                    |             |
| Wirel                                                 | ess Network M                                                      | ode: B/                                                                             | G/N-Mixed 👻    |                                                                                    |                                                                                 |                                   |                                 |                          |                                             |     |                                                                                                    |             |
| Wireless Band Selection:       © 20/Hz     O 20/40MHz |                                                                    |                                                                                     |                |                                                                                    |                                                                                 |                                   |                                 |                          |                                             |     |                                                                                                    |             |
| Wirel                                                 | ess Channel:                                                       | A                                                                                   | ito 👻          |                                                                                    |                                                                                 |                                   |                                 |                          |                                             |     |                                                                                                    |             |
| AP M                                                  | anagement VL/                                                      | AN: 1                                                                               | •              |                                                                                    |                                                                                 |                                   |                                 |                          |                                             |     |                                                                                                    |             |
| U-AP                                                  | SD (WMM Pow                                                        | er Save): 👿                                                                         | Enable         |                                                                                    |                                                                                 |                                   |                                 |                          |                                             |     |                                                                                                    |             |
|                                                       |                                                                    |                                                                                     |                |                                                                                    |                                                                                 |                                   |                                 |                          |                                             |     |                                                                                                    |             |
| Mir                                                   | oloce Table                                                        |                                                                                     |                |                                                                                    |                                                                                 |                                   |                                 |                          |                                             |     |                                                                                                    |             |
| Wir                                                   | eless Table                                                        | 0000                                                                                |                | 0                                                                                  | 1440 57                                                                         |                                   | Wireless Isolation              |                          |                                             |     | Captive Porta                                                                                                    | 1           |
| Wir                                                   | eless Table<br>Enable SSID                                         | SSID Name                                                                           | SSID Broadcast | Security Mode                                                                      | MAC Filter                                                                      | VLAN                              | Wireless Isolation<br>with SSID | WMM                      | Max Associated clients                      | WPS | Captive Porta<br>Portal Profile                                                                                            | l<br>Enable |
| Wir                                                   | Enable SSID                                                        | SSID Name<br>SSIDName1                                                              | SSID Broadcast | Security Mode<br>WPA2-Personal                                                     | MAC Filter<br>Disabled                                                          | VLAN<br>3                         | Wireless Isolation<br>with SSID | WMM                      | Max Associated clients                      | WPS | Captive Porta<br>Portal Profile<br>cisco1                                                                                  | I<br>Enable |
| Wir                                                   | Enable SSID                                                        | SSID Name<br>SSIDName1<br>ciscosb2                                                  | SSID Broadcast | Security Mode<br>WPA2-Personal<br>Disabled                                         | MAC Filter<br>Disabled<br>Disabled                                              | VLAN<br>3<br>1                    | Wireless Isolation<br>with SSID | WMM<br>V                 | Max Associated clients<br>16<br>0           | WPS | Captive Porta<br>Portal Profile<br>Cisco1<br>Please select a Profile                                                       | I<br>Enable |
| Wir                                                   | Enable SSID                                                        | SSID Name<br>SSIDName1<br>ciscosb2<br>ciscosb3                                      | SSID Broadcast | Security Mode<br>WPA2-Personal<br>Disabled<br>Disabled                             | MAC Filter<br>Disabled<br>Disabled<br>Disabled                                  | VLAN<br>3<br>1<br>1               | Wireless Isolation<br>with SSID | VMM<br>V<br>V            | Max Associated clients<br>16<br>0<br>0      | WPS | Captive Porta<br>Portal Profile<br>cisco1<br>Please select a Profile<br>Please select a Profile                            | I Enable    |
| Wir                                                   | CN<br>CON<br>COFF<br>COFF<br>COFF                                  | SSID Name<br>SSIDName1<br>ciscosb2<br>ciscosb3<br>ciscosb4                          | SSID Broadcast | Security Mode<br>WPA2-Personal<br>Disabled<br>Disabled<br>Disabled                 | MAC Filter<br>Disabled<br>Disabled<br>Disabled<br>Disabled                      | VLAN<br>3<br>1<br>1<br>1          | Wireless Isolation<br>with SSID | ₩MM<br>✓<br>✓<br>✓<br>✓  | Max Associated clients<br>16<br>0<br>0<br>0 | WPS | Captive Porta<br>Portal Profile<br>cisco1<br>Please select a Profile<br>Please select a Profile<br>Please select a Profile | I<br>Enable |
|                                                       | Enable SSID<br>ON<br>OFF<br>OFF<br>OFF<br>Edit                     | SSID Name<br>SSIDName1<br>ciscosb2<br>ciscosb3<br>ciscosb4<br>Edit Security         | SSID Broadcast | Security Mode<br>WPA2-Personal<br>Disabled<br>Disabled<br>Disabled<br>AC Filtering | MAC Filter<br>Disabled<br>Disabled<br>Disabled<br>Time of Day Acces             | VLAN 3<br>1<br>1<br>1<br>355      | Wireless Isolation<br>with SSID | ₩MM<br>√<br>√<br>√       | Max Associated clients<br>16<br>0<br>0<br>0 | WPS | Captive Porta<br>Portal Profile<br>cisco1<br>Please select a Profile<br>Please select a Profile<br>Please select a Profile | I<br>Enable |
|                                                       | eless Table<br>Enable SSID<br>ON<br>OFF<br>OFF<br>Edit             | SSID Name<br>SSIDName1<br>ciscosb2<br>ciscosb3<br>ciscosb4<br>Edit Security1        | SSID Broadcast | Security Mode<br>WPA2-Personal<br>Disabled<br>Disabled<br>Disabled<br>AC Filtering | MAC Filter<br>Disabled<br>Disabled<br>Disabled<br>Disabled<br>Time of Day Acces | VLAN 3<br>3<br>1<br>1<br>1<br>35  | Wireless Isolation<br>with SSID | <b>WMM</b> V   V   V   V | Max Associated clients<br>16<br>0<br>0<br>0 | WPS | Captive Porta<br>Portal Profile<br>cisco1<br>Please select a Profile<br>Please select a Profile<br>Please select a Profile | I Enable    |
| Wir                                                   | eless Table<br>Enable SSID<br>ON<br>OFF<br>OFF<br>Edit<br>ve<br>Ca | SSID Name<br>SSIDName1<br>ciscosb2<br>ciscosb3<br>ciscosb4<br>Edit Security<br>ncel | SSID Broadcast | Security Mode<br>WPA2-Personal<br>Disabled<br>Disabled<br>AC Filtering             | MAC Filter<br>Disabled<br>Disabled<br>Disabled<br>Disabled<br>Time of Day Acces | VLAN 3<br>3<br>1<br>1<br>1<br>335 | Wireless Isolation<br>with SSD  | WMM<br>V<br>V<br>V       | Max Associated clients<br>16<br>0<br>0<br>0 | WPS | Captive Porta<br>Portal Profile<br>Cisco1<br>Please select a Profile<br>Please select a Profile<br>Please select a Profile | I Enable    |

#### 此時將開啟*時間訪問*頁面:

| Time of D    | ay Access                   |
|--------------|-----------------------------|
| Add / Edit / | Access Point Configuration  |
| Active Time: | Enable                      |
| Start Time:  | 12 - Hours 0 - Minutes AM - |
| Stop Time:   | 12 - Hours 0 - Minutes AM - |
| Save         | Cancel Back                 |

步驟3.在Active Time欄位中,選中Enable 覈取方塊以啟用Time of Day Access。

| - | Time of Day Access                      |
|---|-----------------------------------------|
|   | Add / Edit Access Point Configuration   |
|   | Active Time: OEnable                    |
|   | Start Time: 12 - Hours 0 - Minutes AM - |
|   | Stop Time: 12 - Hours 0 - Minutes AM -  |
| [ | Save Cancel Back                        |

步驟4.在Start Time欄位中,使用提供的下拉選單指定使用者在一天中可以訪問網路的時間。

| Time of Day Access                      |  |  |  |  |  |  |
|-----------------------------------------|--|--|--|--|--|--|
| Add / Edit Access Point Configuration   |  |  |  |  |  |  |
| Active Time: 🔽 Enable                   |  |  |  |  |  |  |
| Start Time: 12 - Hours 0 - Minutes AM - |  |  |  |  |  |  |
| Stop Time: 12 - Hours 0 - Minutes AM -  |  |  |  |  |  |  |
| Save Cancel Back                        |  |  |  |  |  |  |

步驟5.在Stop Time欄位中,使用所提供的下拉式清單指定一天內網路受限於使用者的時間。

| - | Time of Day Access                         |  |  |  |  |  |  |
|---|--------------------------------------------|--|--|--|--|--|--|
|   | Add / Edit Access Point Configuration      |  |  |  |  |  |  |
|   | Active Time: 🛛 Enable                      |  |  |  |  |  |  |
|   | Start Time: 05 ▼ Hours 08 ▼ Minutes PM ▼   |  |  |  |  |  |  |
|   | Stop Time: 🚺 12 🖵 Hours 0 🗣 Minutes AM 🚽 🔵 |  |  |  |  |  |  |
| [ | Save Cancel Back                           |  |  |  |  |  |  |

### 步驟6.按一下Save以儲存設定。

| 06               | 28 | 50 |
|------------------|----|----|
| 07               | 29 | 51 |
| 08               | 30 | 52 |
| 09               | 31 | 53 |
| 10               | 32 | 54 |
| 11               | 33 | 55 |
| 12               | 34 | 56 |
| 13               | 35 | 57 |
| 14               | 36 | 58 |
| 15               | 37 | 59 |
| 16               | 38 | 60 |
| 17               | 39 | 61 |
| 18               | 40 | 62 |
| 19               | 41 | 63 |
| 20               | 42 | 64 |
| 21               | 43 |    |
| 22               | 44 |    |
| Save Cancel Back |    |    |